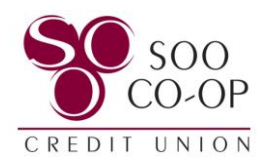

## How to Access & Enroll in eStatements

- Page 2: View eStatements in Online Banking
- Page 3: Online Banking eStatements Enrollment
- Pages 4 & 5: View eStatements in Mobile Banking
- Pages 5 & 6: Mobile Banking eStatements Enrollment

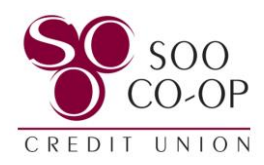

## **Online Banking**

If you are currently enrolled in eStatements, click on the "eStatements" button on your home screen.

|    | SOO<br>CO-OP<br>CREDIT UNION |                       |            |              |                       |                           |             |                       |
|----|------------------------------|-----------------------|------------|--------------|-----------------------|---------------------------|-------------|-----------------------|
| 08 | Dashboard                    | Hi, PE                | NNY        |              |                       |                           |             |                       |
|    | Messages                     | Accounts              |            |              |                       |                           |             |                       |
|    | Accounts                     | REGULAR S<br>x11S0000 | HARE       | 9            | \$950.00<br>Available | 0003 CHECKING<br>x90S0003 |             | \$776.50<br>Available |
| tt | Transfers                    |                       |            |              |                       |                           | < •00 >     |                       |
| 盦  | Member Transfer              | 2                     | \$         | R            | Ð                     | 金                         | P           |                       |
| Ł  | Remote deposits              | Transfer              | Pay a bill | Pay a person | Message               | Member<br>Transfer        | eStatements |                       |

Here you can **click on the date** to view your statement for that month.

| Monthly Statements | Helpful Links |            |   |
|--------------------|---------------|------------|---|
| Statement          | Inserts       | Date       | ^ |
| February 2024      | ø             | 02/29/2024 |   |
| January 2024       |               | 01/31/2024 |   |
| December 2023      | Ø             | 12/31/2023 |   |
| November 2023      | ø             | 11/30/2023 |   |

You can also **click on your insert** to view announcements from SCCU.

| Monthly Statements | Helpful Links |         |            |   |
|--------------------|---------------|---------|------------|---|
| Statement          |               | Inserts | Date       | ^ |
| February 2024      |               | Ø       | 02/29/2024 |   |
| January 2024       |               |         | 01/31/2024 |   |
| December 2023      |               | ø       | 12/31/2023 |   |
| November 2023      |               | e       | 11/30/2023 |   |

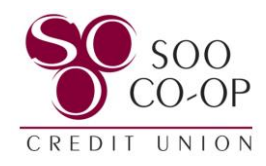

## First Time Enrollment:

If you would like to enroll in eStatements, click on the eStatements button on your home screen.

|    | SOO<br>CO-OP<br>CREDIT UNION |                        |            |              |                         |                         |             |                       |
|----|------------------------------|------------------------|------------|--------------|-------------------------|-------------------------|-------------|-----------------------|
| 08 | Dashboard                    | HI, PE                 | NNY        |              |                         |                         |             |                       |
|    | Messages                     | Accounts               |            |              |                         |                         |             |                       |
|    | Accounts                     | REGULAR SI<br>x11S0000 | HARE       | \$<br>^      | 950.00 0<br>Available x | 003 CHECKING<br>90S0003 | B.          | \$776.50<br>Available |
| 22 | Transfers                    |                        |            |              |                         |                         | < •00 >     |                       |
| 盦  | Member Transfer              | 2                      | ঙা         | R            | Ð                       | 命                       | <b>F</b> A  |                       |
| Ł  | Remote deposits              | Transfer               | Pay a bill | Pay a person | Message                 | Member<br>Transfer      | eStatements |                       |

Check the box next to "Enroll all accounts" to turn on eStatements.

If you wish to receive both eStatements and mailed statements, check the box next to "**Continue to receive mailed documents**." Leave this box unchecked if you do not want paper statements.

Finally, click Enroll.

| <                                    | Documents                                                                  |  |  |
|--------------------------------------|----------------------------------------------------------------------------|--|--|
|                                      | Documents                                                                  |  |  |
| Enjoy free, onlin                    | e access to your member statements. Less paper to clutter up<br>your life! |  |  |
|                                      |                                                                            |  |  |
| Notify at                            | noreply@soocoop.com                                                        |  |  |
| Enroll all acco                      | unts                                                                       |  |  |
| Continue to receive mailed documents |                                                                            |  |  |
| _                                    | Enroll                                                                     |  |  |

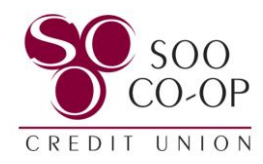

## **Mobile Banking**

If you are currently enrolled in eStatements, click on the "eStatements" button on your home screen.

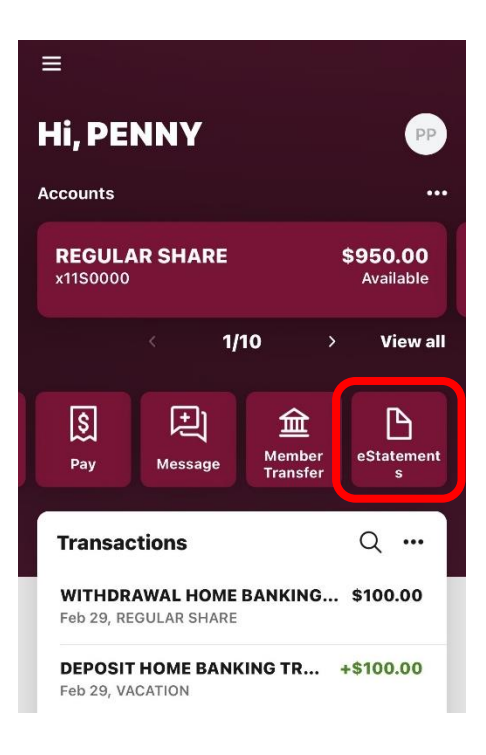

Click on Monthly Statements.

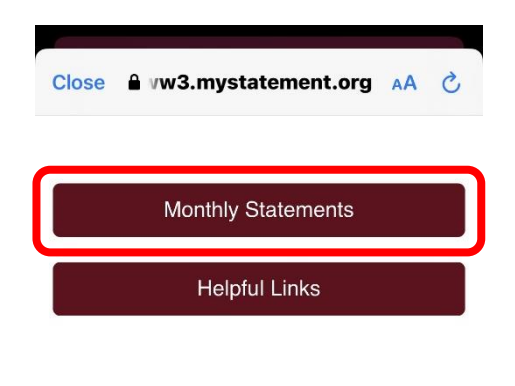

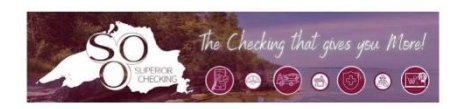

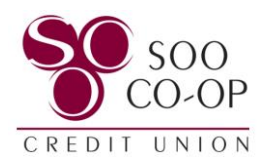

Here you can **click on the date** to view your statement for that month.

You can also **click on your insert** to view announcements from SCCU.

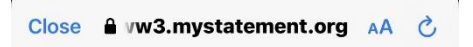

| Monthly Statements |         |  |  |
|--------------------|---------|--|--|
| Statement          | Inserts |  |  |
| February 2024      |         |  |  |
| January 2024       |         |  |  |
| December 2023      | @       |  |  |
| November 2023      |         |  |  |
| October 2023       |         |  |  |
| Helpful Links      |         |  |  |

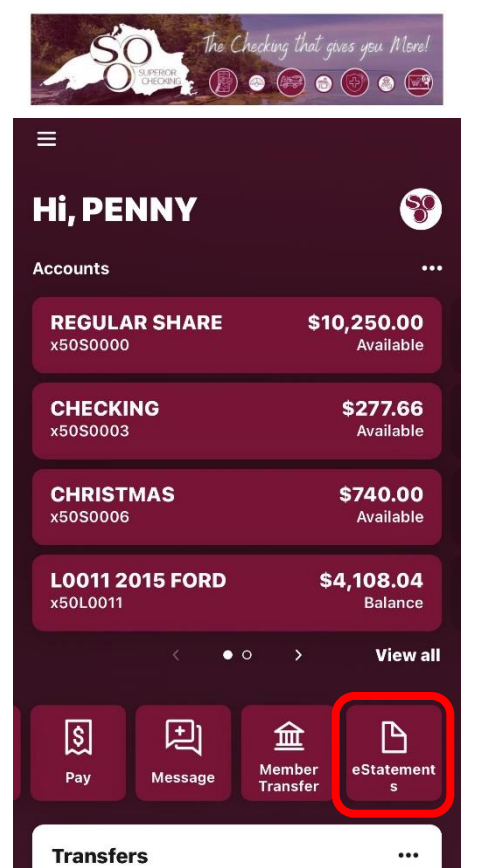

First Time Enrollment:

If you would like to enroll in eStatements, click on the **eStatements** button on your home screen.

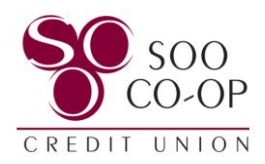

Check the circle next to "Enroll all accounts" to turn on eStatements.

If you wish to receive both eStatements and mailed statements, check the circle next to "Continue to receive mailed documents."

Leave this circle unchecked if you do not want paper statements.

Finally, click Enroll.

| Cancel                                                                                      | Documents             |  |  |  |  |
|---------------------------------------------------------------------------------------------|-----------------------|--|--|--|--|
| ß                                                                                           | Electronic documents  |  |  |  |  |
| Enjoy free, online access to your member<br>statements. Less paper to clutter up your life! |                       |  |  |  |  |
| Notify at                                                                                   | noreply@soocoop.com > |  |  |  |  |
| S Enroll                                                                                    | all accounts          |  |  |  |  |
| Continue to receive mailed documents                                                        |                       |  |  |  |  |
|                                                                                             | Enroll                |  |  |  |  |